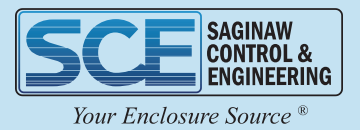

# **OK SERIES ENCLOSURE BUILDER**

#### **Top Banner**

Across the top of your screen, you will see your information panel consisting of Start Over, Exterior View, Add Accessories, and BOM.

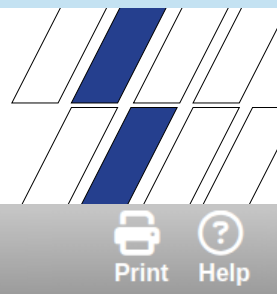

## SCE OK Series Enclosure Builder

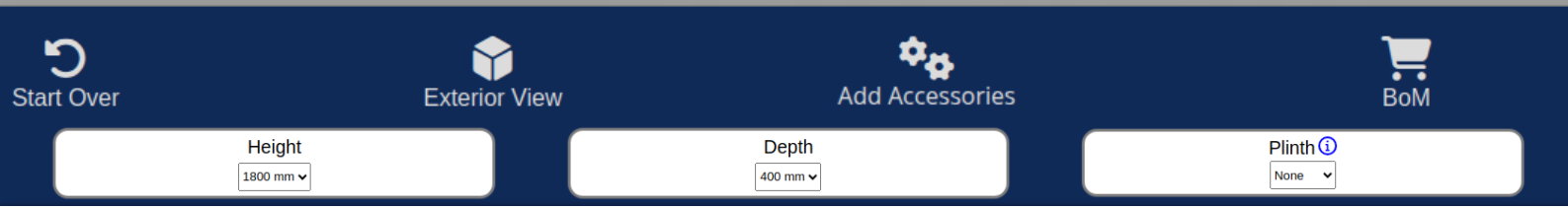

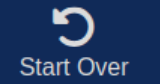

#### Start Over

This will start a configuration over from scratch.

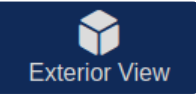

#### **Exterior View**

This is a toggle button to switch between an exterior and interior view for the configuration.

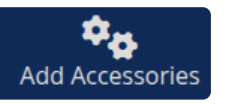

#### Add Accessories

The Accessories pop-up window will list accessory options compatible with your current configuration that can be added to the Bill of Material. These changes aren't saved until the user clicks the 'Update BoM' button at the bottom of the Accessory pop-up. See more on page two.

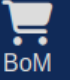

#### BoM

Opens a pop-up window that will list the current Bill of Material for the configuration including any selected accessories. This Bill of Material is separate from the site Bill of Material, and only lists parts added to the enclosure configuration within this builder. At the bottom of this pop-up the 'Add to BoM' button can be used to add these parts to the site Bill of Material so it can be submitted for a quote. This will not replace your current Bill of Material, but rather add these parts to anything that was already in the site Bill of Material. See more on page two.

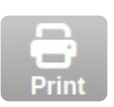

#### Print

This can be used to print a configuration preview that will include both the BoM for the configuration, and the image of the configuration in its current view (interior or exterior).

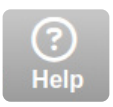

### Help

Brings you to this document.

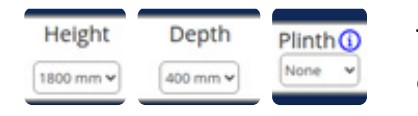

These are drop downs to select the height and depth of your configuration along with an option to set plinth.

1

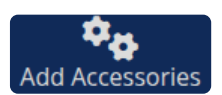

#### **Accessories Pop-Up Window**

Some accessories require other parts to be added to the configuration. These are identified with a red asterisk (\*). Clicking the red asterisk only adds the required parts. It then enables the input for the part(s) that are subjected to those requirements, but doesn't add any to the configuration automatically. If you need more than one you will need to modify the quantities yourself.

Manually increasing the quantity of the required part will also remove this asterisk and enable the fields for the dependent parts.

|           | Accessories                                |       | ×             |                                                      |    |
|-----------|--------------------------------------------|-------|---------------|------------------------------------------------------|----|
|           | Lifting Options 🚺                          |       |               |                                                      |    |
| 5LF812-K4 | Eyebolt M12 x 1.5mm x 22mm (Pkg. 4)        | 0     |               | Foldable Desk                                        |    |
| 5LP830    | Lifting Lug Bolt-On                        | 0     |               | T ORABLE DESK                                        | _  |
|           | Drip Shield ()                             |       | LIP-S         | Two Brackets L and R Lip Mount -Inner folding Desk 0 | 1  |
| PFR100    | Enclosure Drip Shield 1000mm               | 0     |               |                                                      | -  |
| Flange-   | End Mounting Channels (hardware not includ | ed) 🚺 | <u>LIP600</u> | Inner folding Desk for 600 mm (Requires LIP-S)       |    |
| TK445     | Flanged Mounting Channel 300mm             | •     | LIP800        | Inner folding Desk for 800 mm (Requires LIP-S)       |    |
| TK645     | Flanged Mounting Channel 500mm             | 0     | <u> </u>      | Inner folding besk for 600 min (Requires Eir -6)     |    |
| TK845     | Flanged Mounting Channel 700mm             | 0     | - I II        | nner Modular System (Inner Modular Frame Required    | d) |
| TKA45     | Flanged Mounting Channel 900mm             | 0     |               |                                                      | -  |
|           | Closed-End Mounting Channels ()            |       | CPR60         | Adjustable Mounting Plate 600 X 200 mm 0             |    |
| CK407     | Closed-End Mounting Channel 302mm          | 0     | CPK56         | 1 Double Blind Cover 400 X 600 mm                    |    |
| CK607     | Closed-End Mounting Channel 502mm          | 0     |               |                                                      |    |
| CK807     | Closed-End Mounting Channel 702mm          | 0     | CPT56         | O Screwed Triple Blind Cover 600 X 600 mm 0          |    |
| CKA07     | Closed-End Mounting Channel 902mm          | 0     |               |                                                      |    |
| CKC07     | Closed-End Mounting Channel 1102mm         | 0     | CPR80         | Adjustable Mounting Plate 800 X 200 mm 0             |    |
|           | Extra Hardware ()                          |       | CDKO          | 11 Dauble Blind Cause 400 X 000 mm                   |    |
| GM600     | Cage Nut M6 (Pkg. 100)                     | 0     | СРК8          | Double Blind Cover 400 X 800 mm 0                    |    |
|           | Update BoM                                 |       | CPT86         | O Screwed Triple Blind Cover 600 X 800 mm            |    |

Accessories that require optional parts to be enabled in the builder will show the required option in parentheses in the header of the accessory affected. The accessories will also be disabled, showing a gray box with no asterisk. Once the required option is selected for at least one bay, the accessories will be available to add to your configuration.

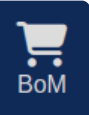

This is the look of the BoM pop-up, including current configuration and any selected accessories. Near the bottom of this pop-up the 'Add to BoM' button can be used to add these parts to the site Bill of Material so it can be submitted for a quote.

| Part Number      | Description                                | Qty |
|------------------|--------------------------------------------|-----|
| DLK184           | Side Exterior Panel 1800 x 400mm (Pkg. 2)  | 1   |
| <u>MTK180-4</u>  | Vertical Frame Rail 1800mm (Pkg. 4)        | 2   |
| <u>OKKTB1040</u> | Roof and Base Set 1000 x 400mm             | 2   |
| DBE18A           | Door 1800 x 1000mm                         | 1   |
| RPE18A           | Rear Exterior Panel 1800 x 1000mm          | 2   |
| DBI18A           | Swing Panel Kit For Use With 1800 x 1000mm | 1   |
| <u>UTK700</u>    | Baying Kit for Joining Two Side to Side    | 1   |
| DTE18A           | Door 1800 x 1000mm w/ acrylic window       | 1   |

2

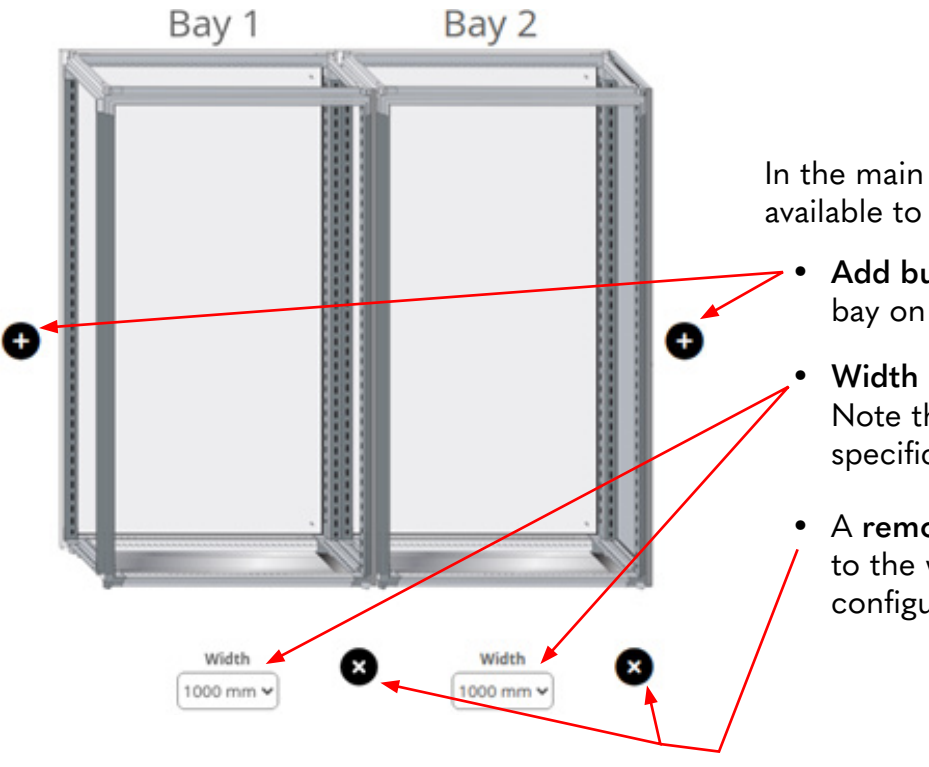

Panel Options () Panel Options (i) Subpanel None Standard Standard Recessed Recessed Shifted Forward Shifted Forward Filler Panel Swing-Out Panel Door Options (i) Swing-Out Panel Door Options (i) Window Door Upgraded Door Latch Window Door Rear Access Options 🕕 Upgraded Door Latch Rear Door Rear Access Options () Rear Door Rear Reversed Filler Pane In the main window there are three controls available to adjust the configuration:

- Add buttons (+) are available to add another bay on either end of the configuration.
- Width controls are available for each bay. Note that some parts are only available in specific widths.
- A remove bay button (x) is available next
  to the width controls of the bay if the configuration contains more than one bay.

Beneath each bay is a selection of check-boxes to add optional parts to that bay. It is worth noting bay position, width, and depth affects the options listed here.

In this example: the first bay doesn't have the option to select filler plates, this option is only available on additional bays (note bay 2); barrier plates are only available at depths greater than 400mm; and swing-out panels and window doors are not available in 1200mm widths. These options <u>will not appear</u> unless the requirement is met.

Some options may also be disabled (grayed out). This indicates that the option is available, but not compatible with the current configuration

One example would be a subpanel recessed to be flush with the rear frame would be incompatible with a rear door.

As bays are added and options are selected, the necessary parts and quantities are automatically added to the BoM for the configuration.

Several headers throughout the builder have a blue i icon that when clicked, will open a pop-up that offers more information on the associated subject.

| Drip Shield 🚺          |
|------------------------|
| sure Drip Shield 1000m |
| Roof Filler Panels 🚺   |

3